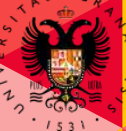

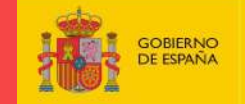

MINISTERIO DE CIENCIA, INNOVACIÓN Y UNIVERSIDADES

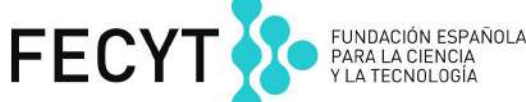

http://campusinfantilsl.ugr.es

# **Campus Infantil** 2018

**Grupo Benjamin** 

Día 2

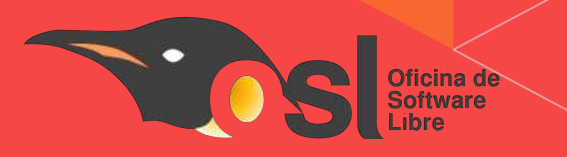

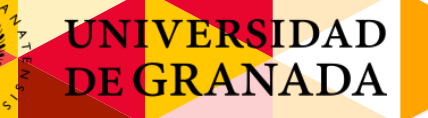

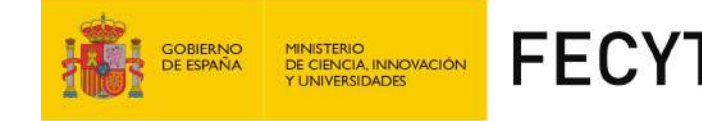

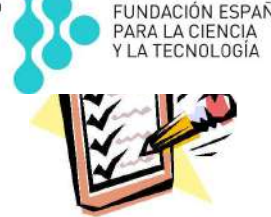

# Los objetivos del día son:

- Conocer la forma de buscar imágenes libres.
- Tratamiento de imágenes con GIMP.
- Cubo de imágenes.

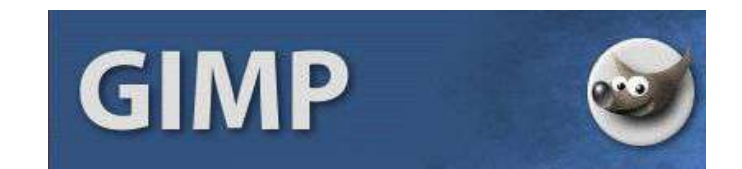

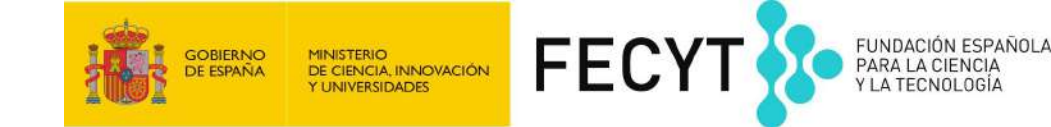

# ¿Por qué buscar imágenes libres?

- 1º Las fotos e imágenes de internet pertenecen a una persona.
- 2° No se pueden usar ni modificar si esa persona no quiere.
- 3° Si no se hace caso y se usa una imagen que no es libre te pueden multar.

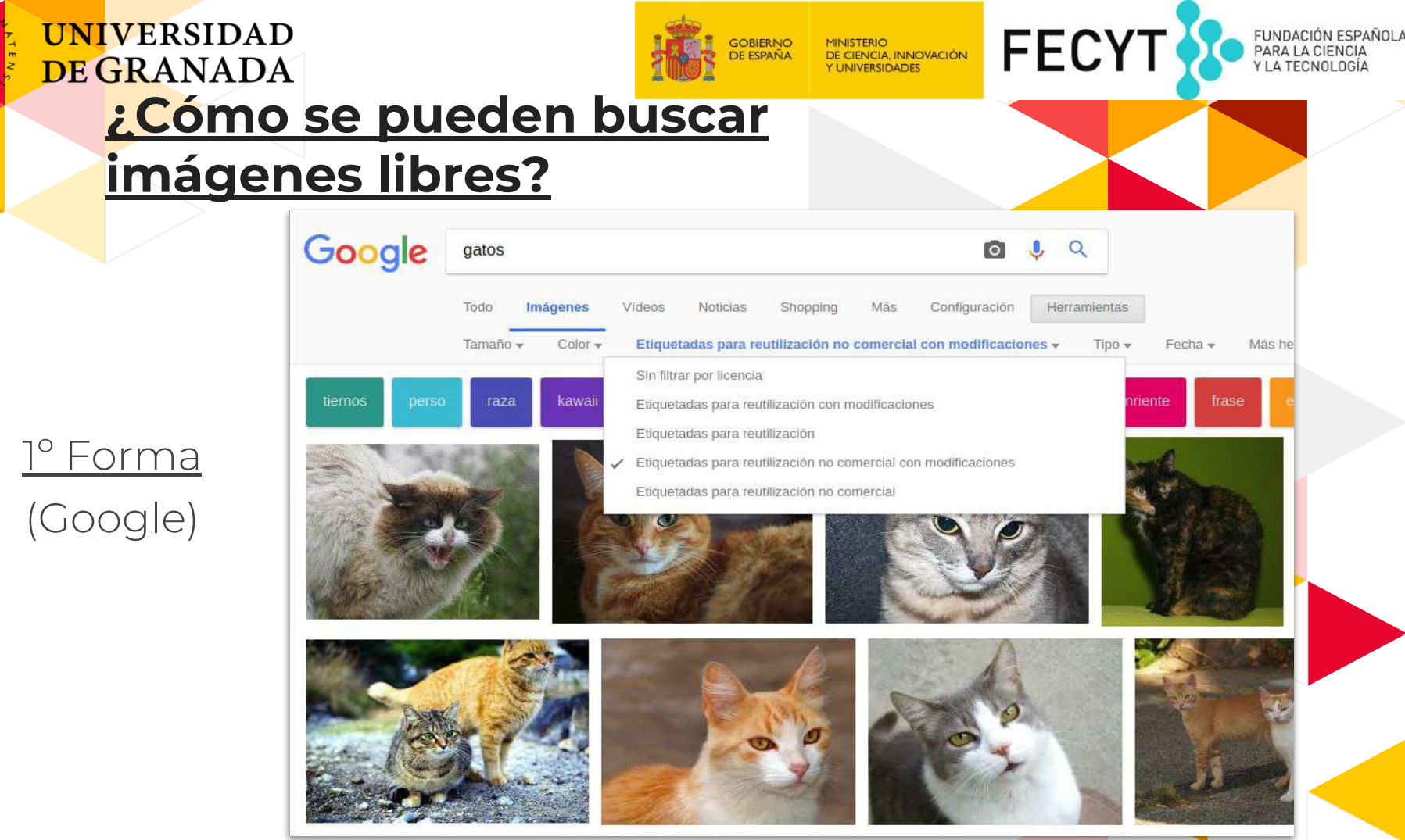

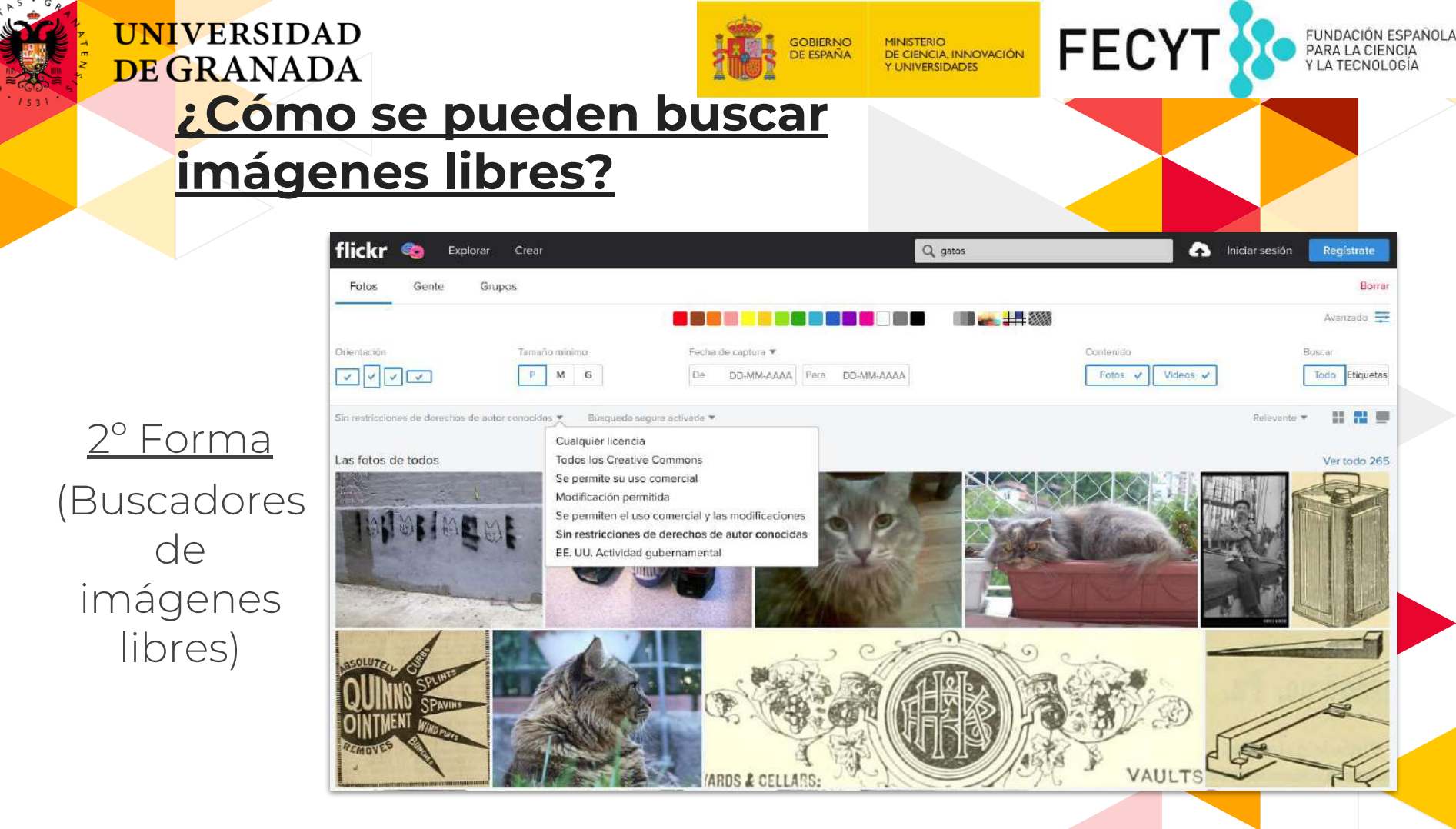

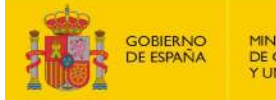

MINISTERIO DE CIENCIA, INNOVACIÓN Y UNIVERSIDADES

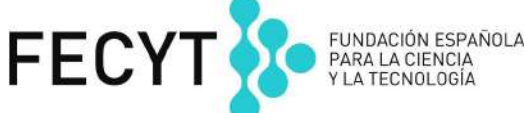

Modificaciones con GIMP

# <u>1º Descargar imágenes de:</u>

http://campusinfantilsl.ugr .es/pages/blogs/index.php /materiales/benjamines/

# <u>2° Abrir el programa GIMP:</u>

Aplicaciones → Gráficos → Editor de imágenes GIMP

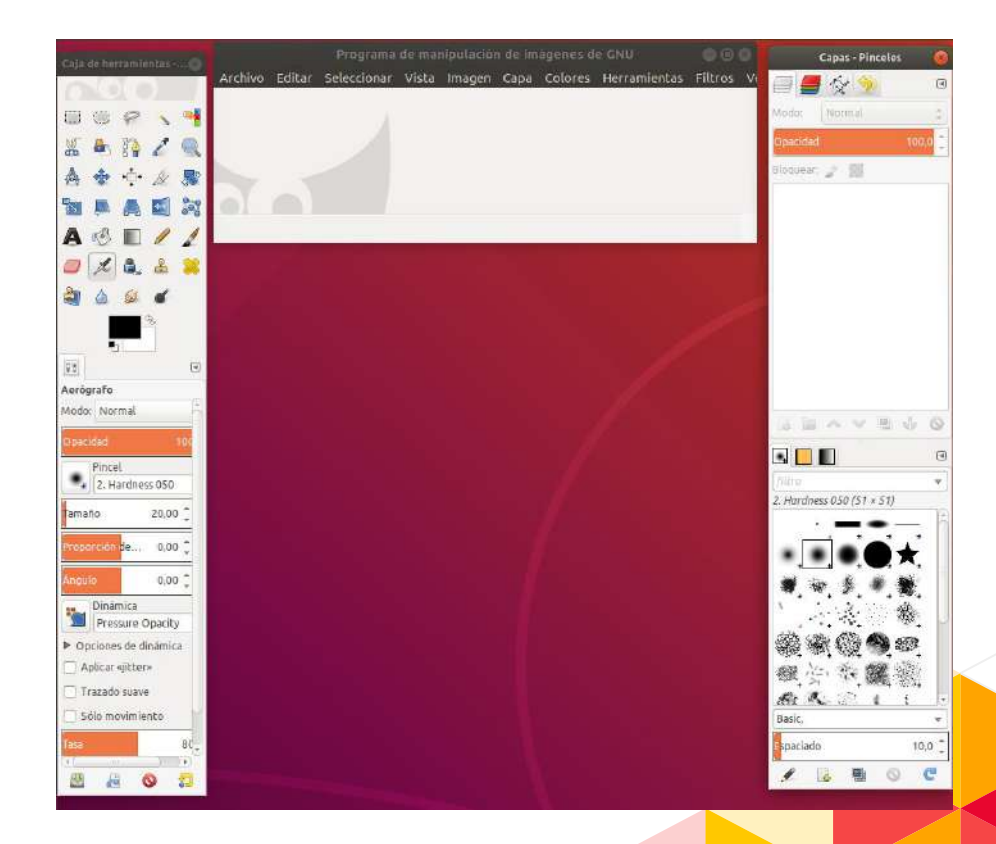

La opción para cambiar el tamaño se encuentra en:

Imagen → Escalar la imagen..

Seleccionamos el tamaño y le damos al botón **Escala.** 

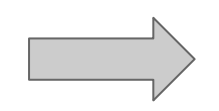

| rchiva            | Editar     | Seleccionar. | Vista, Imag                   | en Capa                                 |                                    | Herramient           | as Filtros | Ventanas A                 |
|-------------------|------------|--------------|-------------------------------|-----------------------------------------|------------------------------------|----------------------|------------|----------------------------|
| landa ha          | rramlanta  |              | <u> -209.1</u> Do<br>M<br>Tri | plicar<br>xdo<br>ansformar              |                                    |                      | Ciri+D     |                            |
|                   | n 2<br>+ 4 | 9            | Ta<br>Aj<br>Ta                | maño del l<br>Istar lienz<br>maño de la | ienzo<br>o a las cap<br>a Impresió | as<br>selección<br>n |            | 24-28                      |
| H 🋤               | A C        | 1 28         | Es                            | calar là im                             | bgen                               | unica                |            | Sec. 14                    |
|                   | E /        |              | Re<br>Au<br>Re                | torecorta<br>corte Zeal                 | i selección<br>r imagen<br>lous    |                      | Cambia el  | tamaño del con<br>Pulse F1 |
|                   |            |              | Co<br>Ap<br>Al                | mbinar la<br>Ianar la in<br>near capa   | s capas vis<br>Nagen<br>s visibles | ibles                | Ctrl+M     |                            |
|                   |            |              | Lli                           | ieas gula                               |                                    |                      |            | R. LAS. N                  |
| rógrafe<br>do: No | rmal       |              | Co                            | nfigurar la<br>opiedades                | rejilta<br>i de la ima             | gen                  | Alt+intro  | SPACE 1                    |
| acidad            |            | 100          |                               |                                         |                                    | 1                    | He .       | 的外                         |

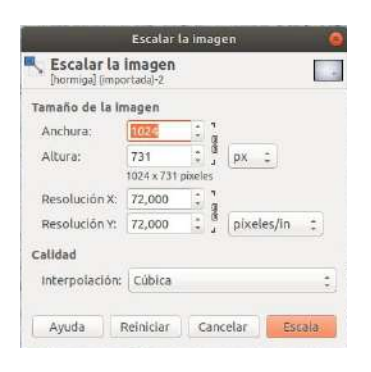

FUNDACIÓN ESPAÑOLA

LA TECNO

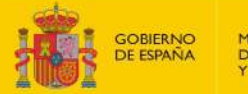

MINISTERIO DE CIENCIA, INNOVACIÓN Y UNIVERSIDADES

#### FECYT FUNDACIÓN ESPAÑOL/ PARA LA CIENCIA Y LA TECNOLOGÍA

# Recortar imágenes

La opción para recortar se encuentra en:

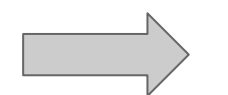

Herramientas → Herramientas de transformación → Recortar

Seleccionamos el área que queremos y pulsamos **Enter**.

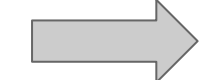

|                                                     | *[hormiga] (imp | ortada)-2.0 (Color RG | B, 1 capa) 8                  | 00x571 - GIMP                   |  |
|-----------------------------------------------------|-----------------|-----------------------|-------------------------------|---------------------------------|--|
| Herramientas Filtros Ventanas Ayu                   | da              |                       |                               | (2) .W                          |  |
| Herramientas de selección<br>Herramienta de pintura |                 | . 300                 | 50                            | 9                               |  |
| Herramientas de transformación                      | 10              | Alineado              |                               |                                 |  |
| Herramientas de color                               |                 | Mover                 |                               |                                 |  |
| Rutas                                               | 8               | Recortar              | Mayas+C                       |                                 |  |
| Recoge-color                                        |                 | Rotar                 | enta de recorte: quitar zonas |                                 |  |
| Ampliación                                          |                 | Escalar               | del borde de la capa o imagen |                                 |  |
| Medir                                               |                 | Inclinar [Shear]      |                               | Pulse F1 para obtener más ayuda |  |
| Texto                                               |                 | Perspectiva           | Mayús+P                       |                                 |  |
| Operación GEGL                                      |                 | Voltear               |                               | 1. 1. 1. 1. 1. 1. 1.            |  |
| Cala de berramientas                                |                 | Transformar rejilla   |                               | A SATISFIELD                    |  |
| Colores predefinidos                                | D               | BACK STRAN            | 1.25                          | 1. 中方法书3 利公县                    |  |
| Intercambiar los colores                            | ×               | AX STORES             | 1.5.21                        | かいまた、活力で                        |  |

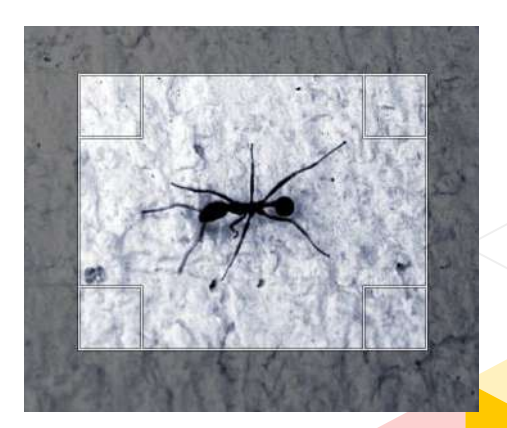

#### FECYT MINISTERIO DE CIENCIA, INNOVACIÓN Y UNIVERSIDADES Poner el forido transparente (1)

GOBIERNO DE ESPAÑA

1° Abrimos la imagen del gato.

**UNIVERS**IDAD

**DE GRANADA** 

2° Seleccionamos la herramienta de selección.

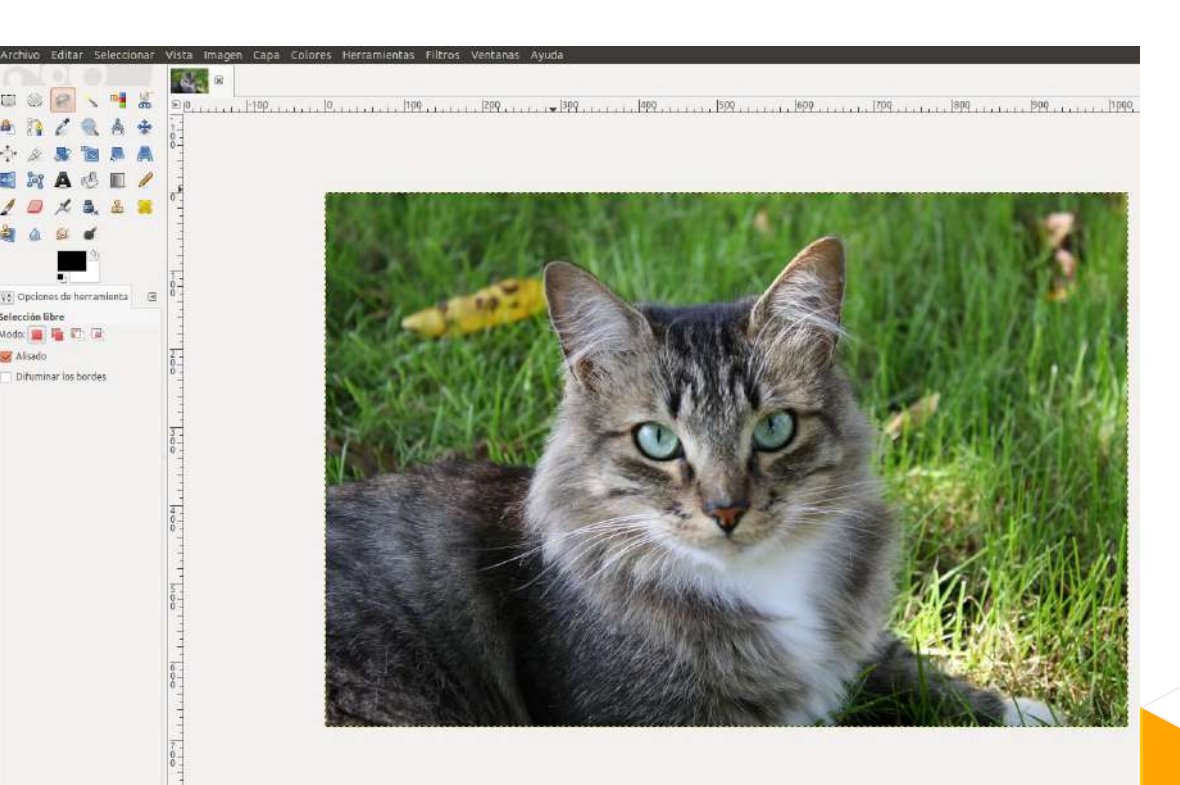

FUNDACIÓN ESPAÑOLA

PARA LA CIENCIA Y LA TECNOLOGÍA

### **UNIVERS**IDAD **DE GRANADA** Poner el forido transparente (II)

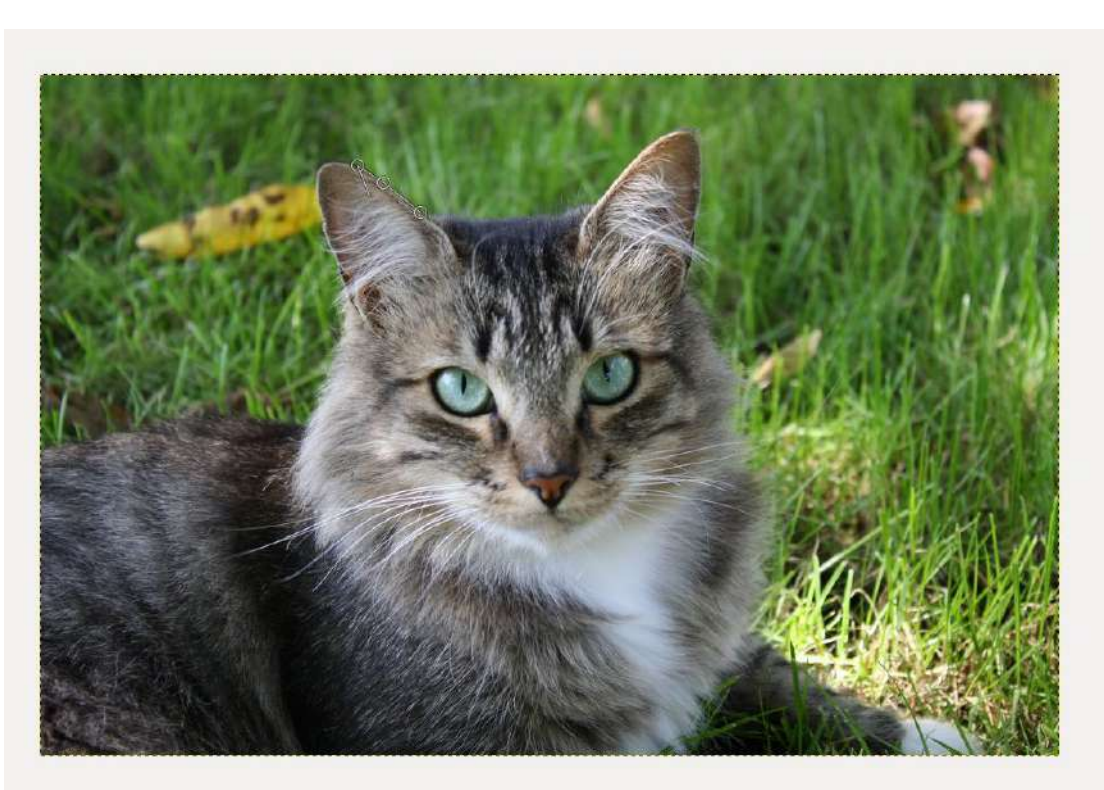

GOBIERNO DE ESPAÑA

MINISTERIO DE CIENCIA, INNOVACIÓN Y UNIVERSIDADES

FECYT

3° Con cuidado y poco a poco, vamos poniendo puntos alrededor del cuerpo. FUNDACIÓN ESPAÑOLA

PARA LA CIENCIA Y LA TECNOLOGÍA

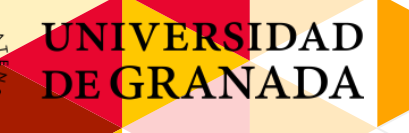

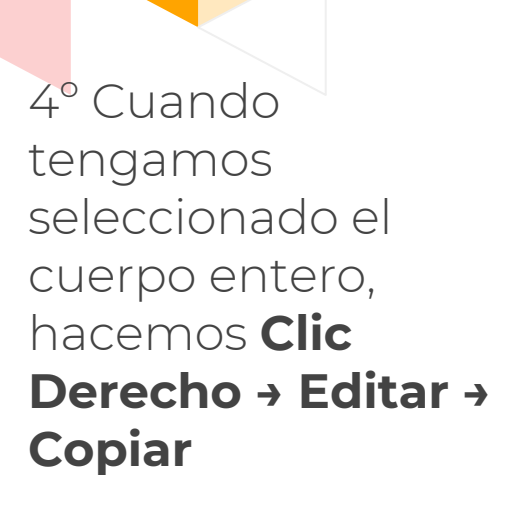

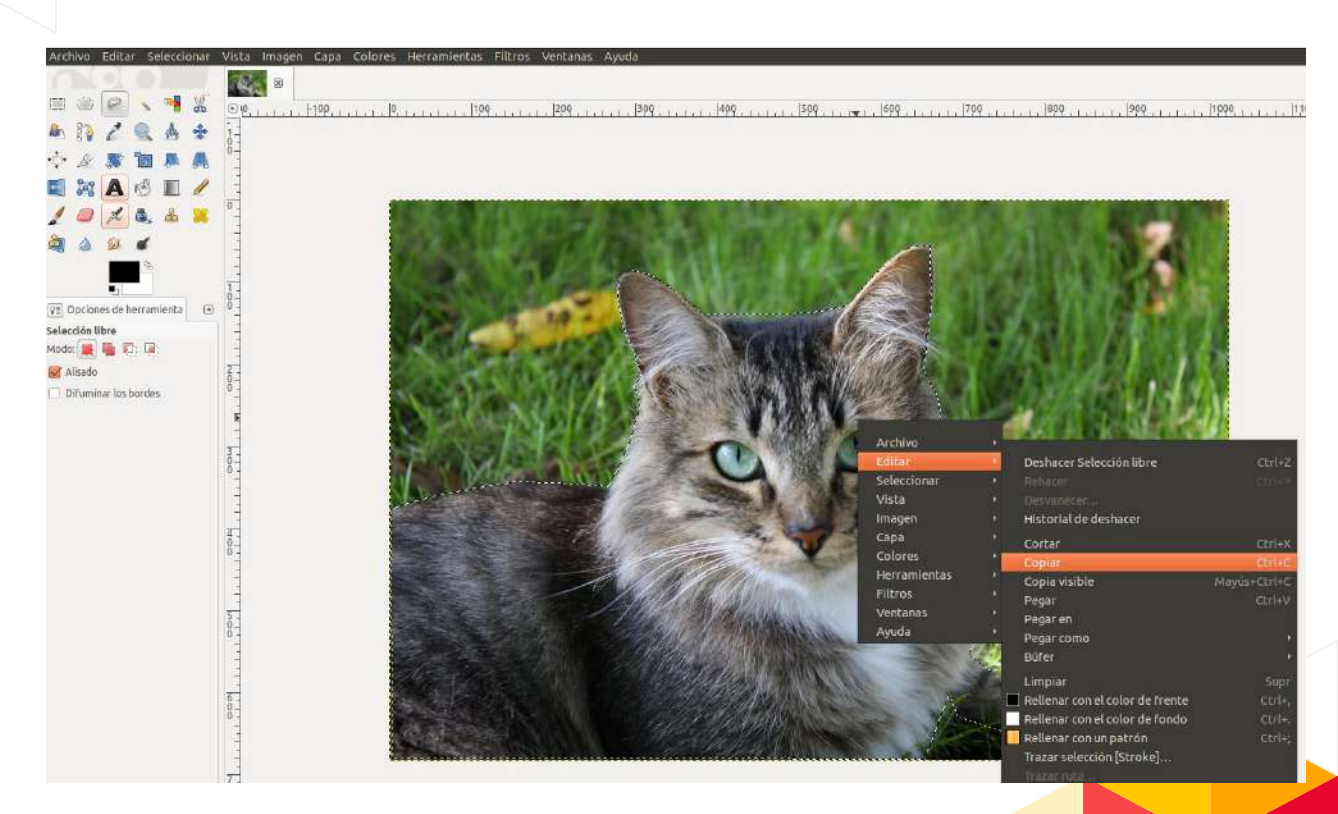

GOBIERNO DE ESPAÑA

Poner el forido transparente (m)

MINISTERIO

DE CIENCIA, INNOVACIÓN Y UNIVERSIDADES **FECYT** 

FUNDACIÓN ESPAÑOLA

PARA LA CIENCIA

Y LA TECNOLOGÍA

#### UNIVERSIDAD **DE GRANADA** Poner el forido transparente (iv)

5° Creamos una nueva imagen, pero esta vez, abriendo las **Opciones** avanzadas y poner en **Rellenar con:** Transparencia

|            | Crea     | r una ima | gen i   | nue           | eva        | 0  |
|------------|----------|-----------|---------|---------------|------------|----|
| Plantilla: |          |           |         |               |            | \$ |
| Tamaño de  | la imag  | en        |         |               |            |    |
| Anchura:   | 800      | \$        |         |               |            |    |
| Altura:    | 600      | ‡) [p     | x ‡     |               |            |    |
|            |          | 800 x 60  | 0 píxel | es            |            |    |
| ▼ Opcione  | s avanza | idas      | 20101   |               |            |    |
| Resolució  | n X:     | 72,000    | ÷       | <b>า</b><br>ด |            |    |
| Resolució  | n Y:     | 72,000    | *<br>*  | 1             | píxeles/in | :  |
| Espacio d  | e color: | Color RC  | в       |               |            | -  |
| Rellenar c | on:      | Transpa   | renci   | э             |            | \$ |
| Comentar   | rio:     |           |         |               |            |    |
|            |          |           |         |               |            |    |
|            |          | 3         |         |               |            |    |
| Ayuda      | Rei      | niciar    | Can     | cel           | ar Acept   | ar |

GOBIERNO DE ESPAÑA

**FECY1** 

FUNDACIÓN ESPAÑOLA

LA TECNOL

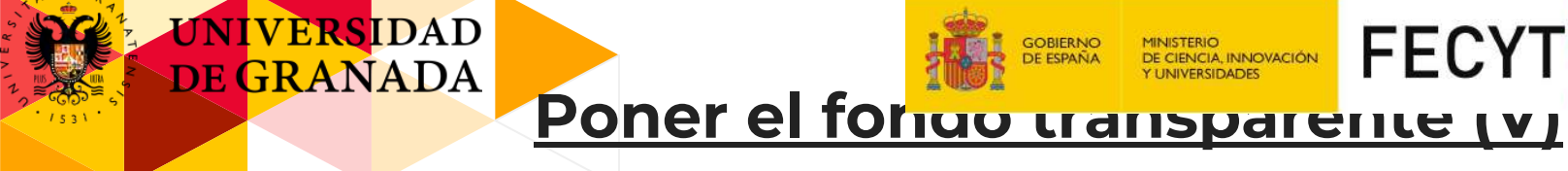

## 6° Ahora hacemos Clic Derecho → Editar → Pegar

8° Ya tenemos a Pikachu con un fondo transparente.

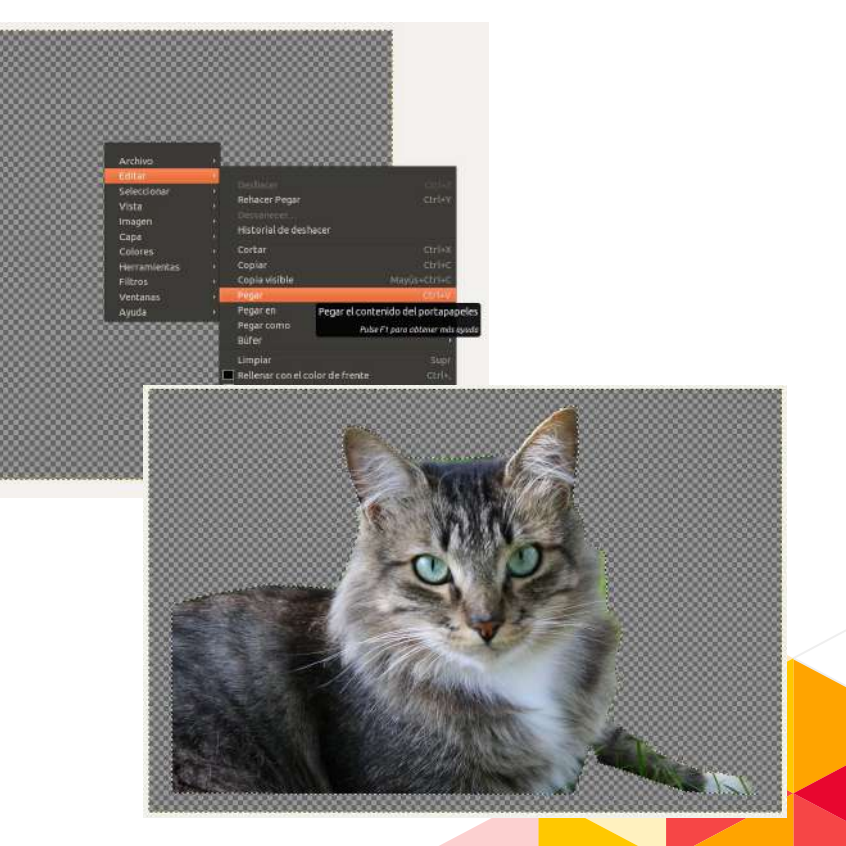

FUNDACIÓN ESPAÑOLA

PARA LA CIENCIA

Y LA TECNOLOGÍA

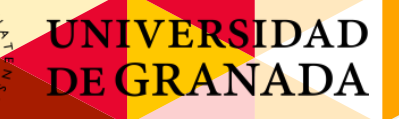

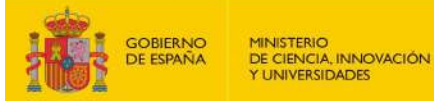

FECYT

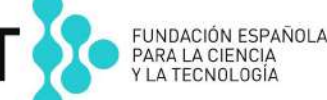

# Cambiar el color del pelo (I)

- Abrir la nueva imagen.

Seleccionar en el menú
Capa → Capa nueva...

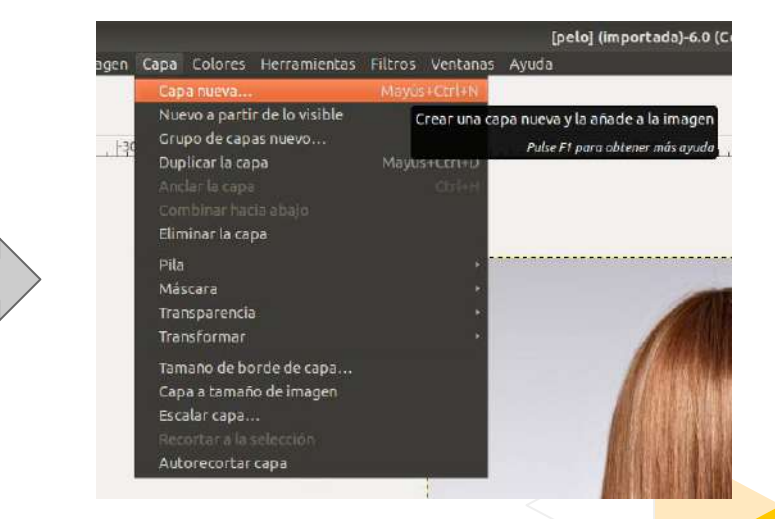

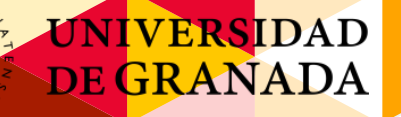

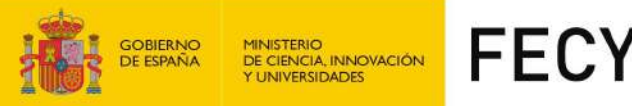

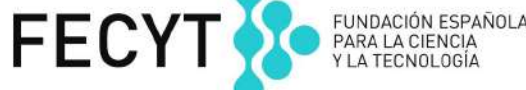

# <u>Cambiar el color del pelo (II)</u>

- Seleccionamos el pincel y pintamos el área del pelo.

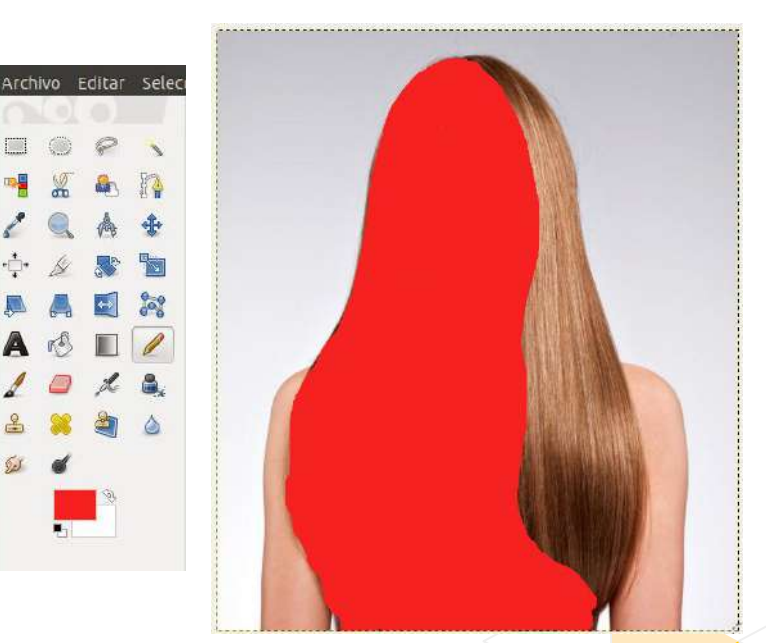

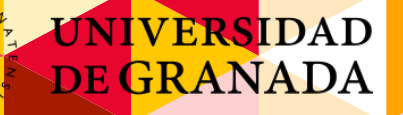

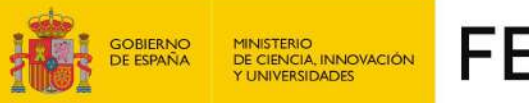

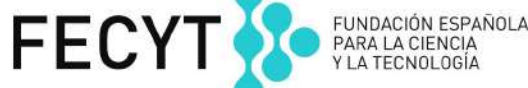

# <u>Cambiar el color del pelo (III)</u>

- Seleccionamos el pincel y pintamos el área del pelo.

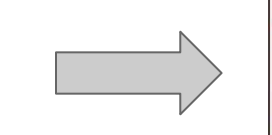

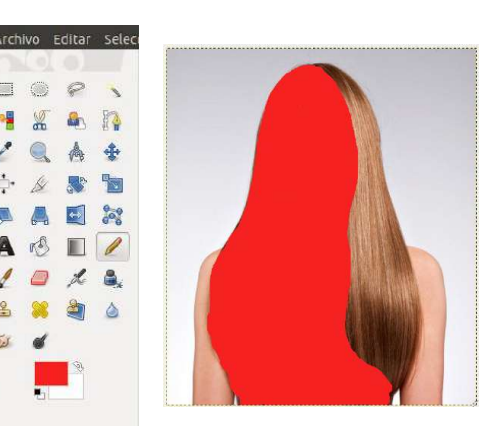

16

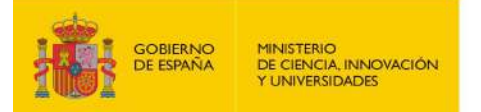

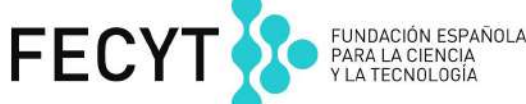

# <u>Cambiar el color del pelo (IV)</u>

- En el menú que tenemos a la derecha, cambiamos donde pone **Modo:** Buscamos **Tono** y lo

seleccionamos.

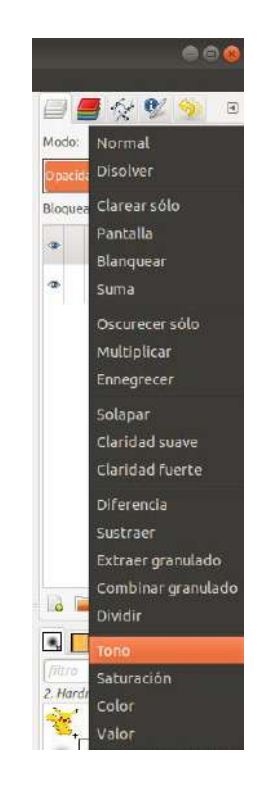

1531

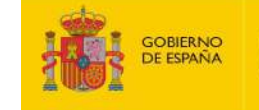

MINISTERIO DE CIENCIA, INNOVACIÓN Y UNIVERSIDADES

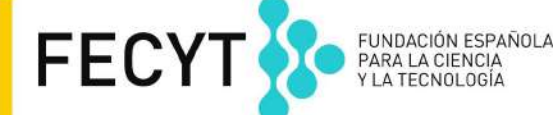

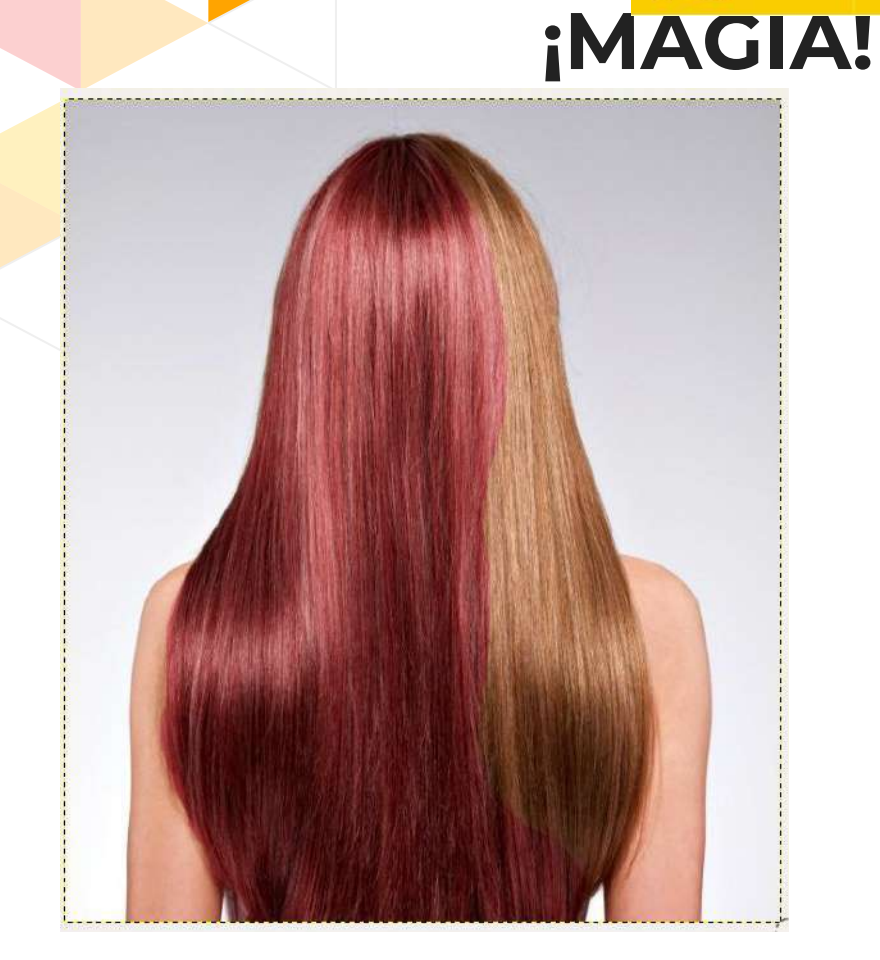

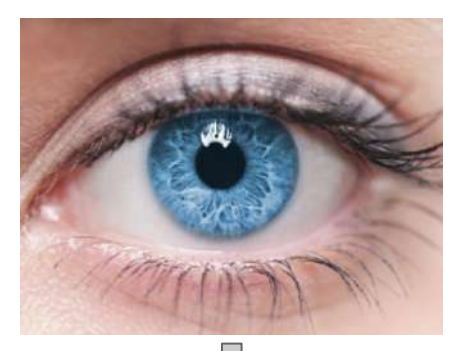

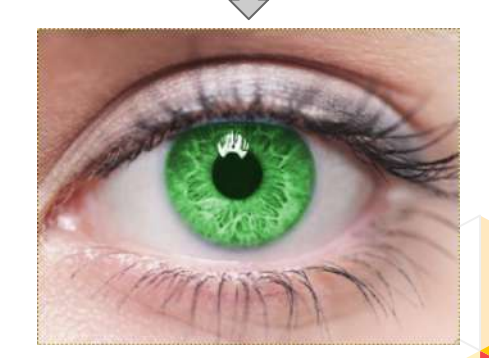

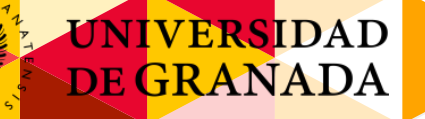

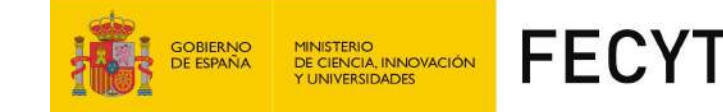

# Filtros y efectos

- Abrir la nueva imagen.
- En la opción de menú **Filtros**

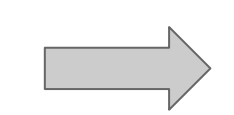

Tenemos muchos filtros y opciones, probaremos uno y el resto para vosotros

|                               | Programa de mani |
|-------------------------------|------------------|
| Filtros Ventanas Ayuda        |                  |
|                               | CirlaF           |
|                               | Mayiks+Cirl+F    |
| Restablecer todos los filtros |                  |
| Difuminar                     |                  |
| Realzar [Enhance]             | *                |
| Distorsiones                  | *                |
| Luces y sombras               | *                |
| Ruido                         |                  |
| Detectar bordes               | *                |
| Genérico                      |                  |
| Combinar                      | •                |
| Artísticos                    | *                |
| Decorativos                   | <u>.</u>         |
| Мара                          | *                |
| Renderizado                   |                  |
| Web                           | *                |
| Animación                     | *                |
| Alfa a logotipo               | <u>.</u>         |
| Python-Fu                     | •                |
| Script-Fu                     | •                |

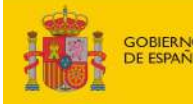

MINISTERIO DE CIENCIA, INNOVACIÓN Y UNIVERSIDADES

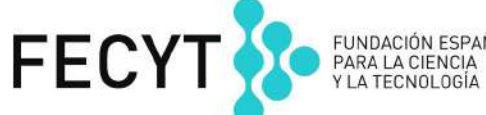

# <u>Filtro remolino</u>

# - En la opción de menú Filtros → Distorsiones → Remolino y aspiración

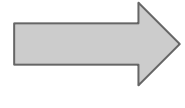

- Veremos la vista previa y podemos modificar las propiedades del remolino.

- Aceptamos y veremos el resultado

| [charizard] (importada)-2.0 (Color                                                                                                    | RGB, 1 capa) 1024x512 - GIMP                                                                                                    | i and a second second se |
|----------------------------------------------------------------------------------------------------|----------------------------------------------------------------------------------------------------|----------------------------------------------------------------------------------------------------|
| Filtros Ventanas Ayuda                                                                                                    |                                                                                                    |                                                                                                    |
| Repetir «Remolino y aspiración» Cla<br>Volver a mostrar «Remolino y aspiración» Mayas+Cla<br>Usados reclentemente<br>Restablecer todos los filtros | 10F<br>11F<br>1, 1690                                                                                                    |                                                                                                    |
| bituminar<br>Reelzar [Enhence]                                                                                                    |                                                                                                    | _                                                                                                    |
| Distortiones                                                                                                    | Aplicar lentes                                                                                                    |                                                                                                    |
| Luese y sombras<br>nuido<br>Detectar bordes<br>Cenérico<br>Combinar<br>Artísticos<br>Decorativos<br>Mapa<br>Renderizado<br>Web<br>Animación        | Borrar las otras filas Coord, polares Desplazamiento Distorsión de lartz Crabado [Engrave] Kvatp Mossico Ondas Ondas Pajna doblade |                                                                                                    |
| Aifa a logatipo<br>Pythan Fu<br>Script-Pu                                                                                                    | Papel de periòdico<br>Persianas<br>Propagar valor                                                                                  |                                                                                                    |
|                                                                                                    | Repujado [Emboss]<br>Video<br>Viento                                                                                               | Distorsionar una imagen mediante arremolinado y pellizcado<br>Polse FI pera abtener más quelo                                                                                                    |

|                        | Remolino y | aspiración | 1       |        | 0   |
|------------------------|------------|------------|---------|--------|-----|
|                        |            |            |         |        |     |
| 👿 Vista previa         |            |            |         |        |     |
| Ángulo del remolino:   | -          | -0         | )       | 276,92 | \$  |
| Cantidad de pellizcos: | -          | 0          | -       | 0,000  | 2   |
| Radio:                 | 0          | -0         |         | 0,989  | -   |
| Ayuda                  |            | C          | ancelar | Acept  | tar |

1531

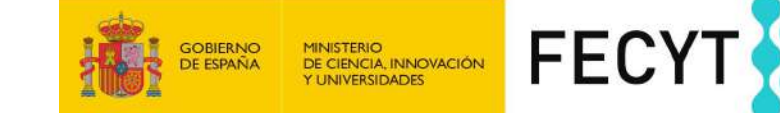

# Cubo de imágenes

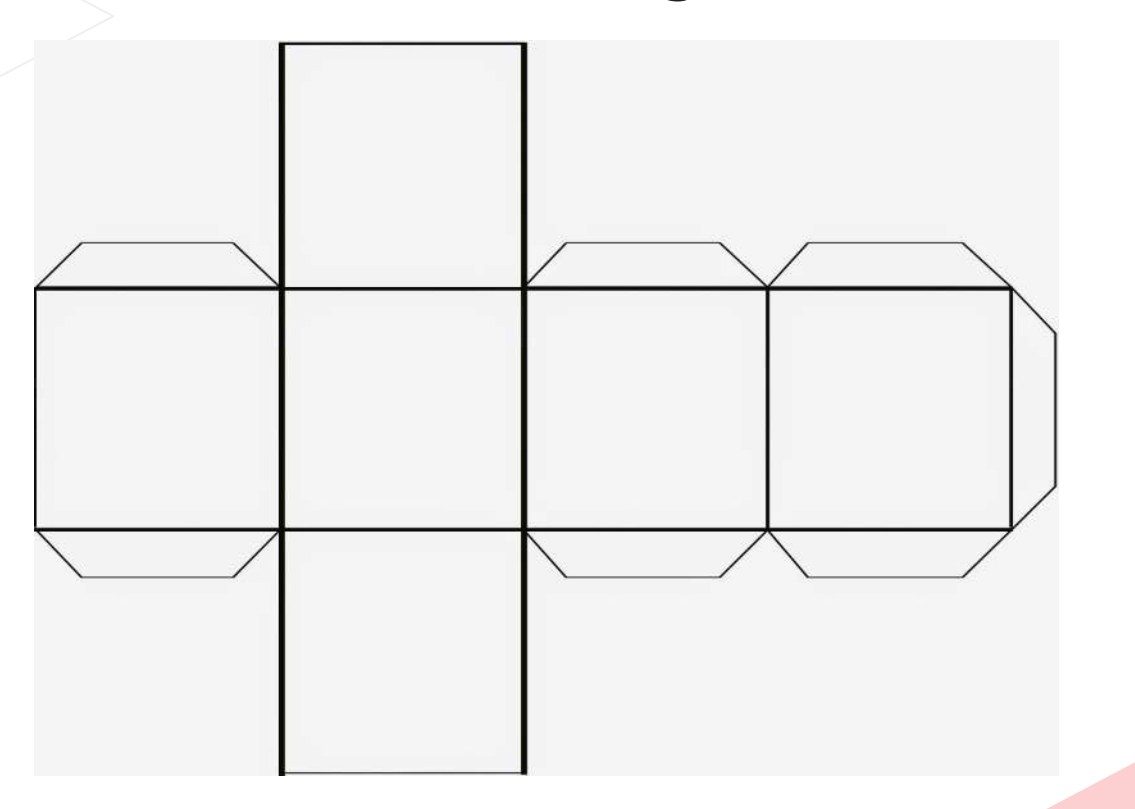

FUNDACIÓN ESPAÑOLA PARA LA CIENCIA Y LA TECNOLOGÍA

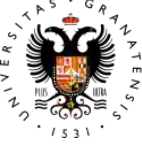

FIN

... del temario de hoy!

Ahora toca:

- Formar grupos.
- Hacer los logos de grupo para el proyecto.
- Elegir un nombre para el grupo.

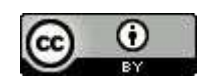

Este obra está bajo una <u>licencia de</u> <u>Creative Commons Reconocimiento</u>

**FECYT** 

MINISTERIO DE CIENCIA, INNOVACIÓN Y UNIVERSIDADES

GOBIERNO DE ESPAÑA

4.0 Internacional.